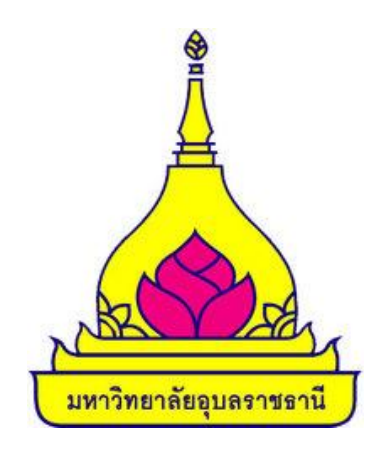

# คู่มือการใช้งานระบบรับสมัครเฉพาะส่วนให้บริการบนเว็บไซต์ (ฉบับย่อ)

โครงการปรับปรุงระบบรับสมัครเฉพาะส่วนให้บริการเว็บไซต์ มหาวิทยาลัยอุบลราชธานี

| Project:  | โครงการปรับปรุงระบบรับสมัครเฉพาะส่วนให้บริการเว็บไซต์ มหาวิทยาลัยอุบลราชธานี | Date:    | 24 ก.ค. 66 |
|-----------|------------------------------------------------------------------------------|----------|------------|
| Category: | คู่มือการใช้งานระบบรับสมัครนักศึกษาออนไลน์                                   | Version: | 1.0        |

### 1. ลงทะเบียนเข้าใช้งานระบบ

ผู้ที่สามารถทำรายการสมัครเข้าศึกษาต่อในมหาวิทยาลัยอุบลราชธานี ผ่านระบบรับสมัครนักศึกษาออนไลน์ ได้นั้น ต้องทำการลงทะเบียนผู้สมัคร เพื่อกำหนดรหัสประจำตัว และรหัสผ่านสำหรับการ Login เข้าใช้งานระบบรับสมัครนักศึกษา ออนไลน์ ดังนี้

|                                                                                                    | n.ubu.ac.th/admission/hom | ie<br><b>วัครออนไลน์</b> | รณะสึญมา แหาวิทยาลัยวา                                                                                                    |                                                                                          |                        | The G                                                                                     |
|----------------------------------------------------------------------------------------------------|---------------------------|--------------------------|----------------------------------------------------------------------------------------------------|------------------------------------------------------------------------------------------|------------------------|-------------------------------------------------------------------------------------------|
|                                                                                                    |                           | <u>ه</u>                 |                                                                                                    |                                                                                          | <b>A</b>               |                                                                                           |
|                                                                                                    |                           | หน้าแรก                  | ลงทะเบียนเข้าใช้ระบบ                                                                                                    | ເບ້າສູ່ຣະບບ ຄູ່ມີ                                                                        | อรับสมักรออนไลน์       | _                                                                                         |
|                                                                                                    | ¢                         |                          | Building     Building     Constants     Constants | <mark>สาตรีรับทุน<br/>เรียนมี)</mark><br>พระพรับแผนเอกสารไป<br>ก่วยหมะ 2566<br>พราพ 2566 |                        | <b>3</b>                                                                                  |
|                                                                                                    | ข่าวประชาสัมพันธ์ล่าสุด   |                          |                                                                                                    | ประเภทข่าวรับ<br>สมัคร                                                                   | ทั้งหมดระบบรับสมัคร    | × •                                                                                       |
|                                                                                                    |                           |                          |                                                                                                    | $\mathbf{\Phi}$                                                                          |                        |                                                                                           |
|                                                                                                    |                           |                          | 🕑<br>ลงทะเบียนเข้าใช้ระบบ                                                                                                    | ⇒]<br>ເข້າສູ່รະບບ                                                                        |                        |                                                                                           |
| มูลส่วนบุคคล                                                                                       |                           |                          |                                                                                                    |                                                                                          |                        |                                                                                           |
| เชาติ*                                                                                             |                           |                          |                                                                                                    |                                                                                          |                        |                                                                                           |
| ประจำตัวประชาชน/หนัง                                                                               | งสือเดินทาง (เฉพาะตัวเลข  | 13 หลักไม่ต้อง           | เว้นวรรค หรือ ขีดคั่น)*                                                                                                    |                                                                                          |                        | *                                                                                         |
|                                                                                                    |                           |                          |                                                                                                    |                                                                                          |                        |                                                                                           |
| ลล กลามารถดดดอเด"                                                                                  |                           |                          |                                                                                                    |                                                                                          |                        |                                                                                           |
| กหน้า*                                                                                             |                           |                          |                                                                                                    | ชื่อ ไม่ต้องมีค                                                                          | ำนำหน้าชื่อ'           |                                                                                           |
| สกล*                                                                                               |                           |                          | · · ·                                                                                                    | ชื่อภาษาอังกถ                                                                            | ษ ตัวพิมพ์ใหญ่*        |                                                                                           |
|                                                                                                    |                           |                          |                                                                                                    |                                                                                          |                        |                                                                                           |
| เสกุลภาษาอังกฤษ*                                                                                   |                           |                          |                                                                                                    | ວັນເດືອນປີເຄັດ                                                                           |                        | 2 บันทึกข้อมลให้ครบถ้วน                                                                   |
|                                                                                                    |                           |                          |                                                                                                    |                                                                                          | >4                     |                                                                                           |
| คัพท์*                                                                                             |                           |                          |                                                                                                    |                                                                                          |                        | รายการท * หามวาง                                                                          |
| คัพท์*                                                                                             |                           |                          |                                                                                                    |                                                                                          |                        |                                                                                           |
| <sup>ลัพก์*</sup><br>มูลที่อยู่ในลำเนาทะเบีย                                                       | ยนบ้าน                    |                          |                                                                                                    |                                                                                          |                        |                                                                                           |
| กัพท์ <b>*</b><br>ม <b>ูลที่อยู่ในสำเนาทะเบี</b> ย<br>เลขที่                                       | ยนบ้าน                    |                          |                                                                                                    | หมู่                                                                                     |                        |                                                                                           |
| สัพท <b>์*</b><br>ม <b>ูลที่อยู่ในสำเนาทะเบี</b> ย<br>เลขที่                                       | ยนบ้าน                    |                          |                                                                                                    | หมู่<br>ถนน                                                                              |                        |                                                                                           |
| รัพก์*<br>มูลที่อยู่ในสำเนาทะเบีย<br>เลขที่                                                        | ຍບບ້ານ                    |                          |                                                                                                    | หมู่<br>ถนน                                                                              |                        |                                                                                           |
| สิพก์*<br>ม <b>ูลที่อยู่ในลำเบาทะเบี</b> ้ย<br>เลขที่<br>วัด                                       | ัยนบ้าน<br>               |                          |                                                                                                    | หมู่<br>ถนน<br>เขต/อำเภอ                                                                 |                        |                                                                                           |
| งพก*<br>มูลที่อยู่ในสำเนาทะเบี้<br>เ<br>เอิด<br>อ/ตำบล                                             | ຍບບ້ານ                    |                          |                                                                                                    | หมู่<br>ถนน<br>เขต/อำเภอ<br>รหัลไปรษณีย์                                                 |                        | *                                                                                         |
| เพท์*<br>เลขที่<br>วัด<br>ง/ตำบล<br>พิพา์ ไม่ต้องเว็นวรรคห                                         | <b>ยนบ้าน</b>             |                          |                                                                                                    | หมู่<br>ถนน<br>เขต/อำเภอ<br>รหัลไปรษณีย์                                                 |                        | •<br>• • • • • • • • • • • • • • • • • •                                                  |
| เพท์*<br>เอยที<br>วัด<br>ง/ดำบล<br>โม่ต้องเว็นวรรคศ                                                | <b>เยนง้าน</b>            |                          |                                                                                                    | หมู่<br>ถนน<br>เขต/อำเภอ<br>รหัลไปรษณีย์                                                 |                        | <ul> <li>๑ คลิกยินยอมเปิดเผย<br/>ข้อมอสำหรับ</li> </ul>                                   |
| เพก้*<br>เลยที่<br>วัด<br>จ/ตำบล<br>โพก์ ไม่ต้องเว้นวรรคห                                          | <b>ยนบ้าน</b>             |                          | · · · · · · · · · · · · · · · · · · ·                                                                                                    | หมู่<br>ดนน<br>เมต/อำเภอ<br>รหัลไปรษณีย์                                                 |                        | <ul> <li>คลิกยินยอมเปิดเผย</li> <li>ข้อมูลสำหรับ</li> </ul>                               |
| เพก <b>์</b><br>เล <mark>มที่อยู่ในสำเนาทะเบี</mark><br>เลมที่<br>วัด<br>อ/ตำบล<br>โฟต้องเว่นวรรคห | <b>เยนง้าน</b>            | 🗌 ท่านยืนยอง             | มที่จะเปิดเหยชัอบูลส่วนบุ<br>•                                                                                                    | หมู่<br>ถุนน<br>เมต/อำเภอ<br>รหัสไประณีย์                                                | ยาลัยอุบลราชธานีหรือไป | <ul> <li>คลิกยินยอมเปิดเผย</li> <li>ข้อมูลสำหรับ</li> <li>มหาวิทยาลัยฯ จากนั้น</li> </ul> |

| Project:  | โครงการปรับปรุงระบบรับสมัครเฉพาะส่วนให้บริการเว็บไซต์ มหาวิทยาลัยอุบลราชธานี | Date:    | 24 ก.ค. 66 |
|-----------|------------------------------------------------------------------------------|----------|------------|
| Category: | คู่มือการใช้งานระบบรับสมัครนักศึกษาออนไลน์                                   | Version: | 1.0        |

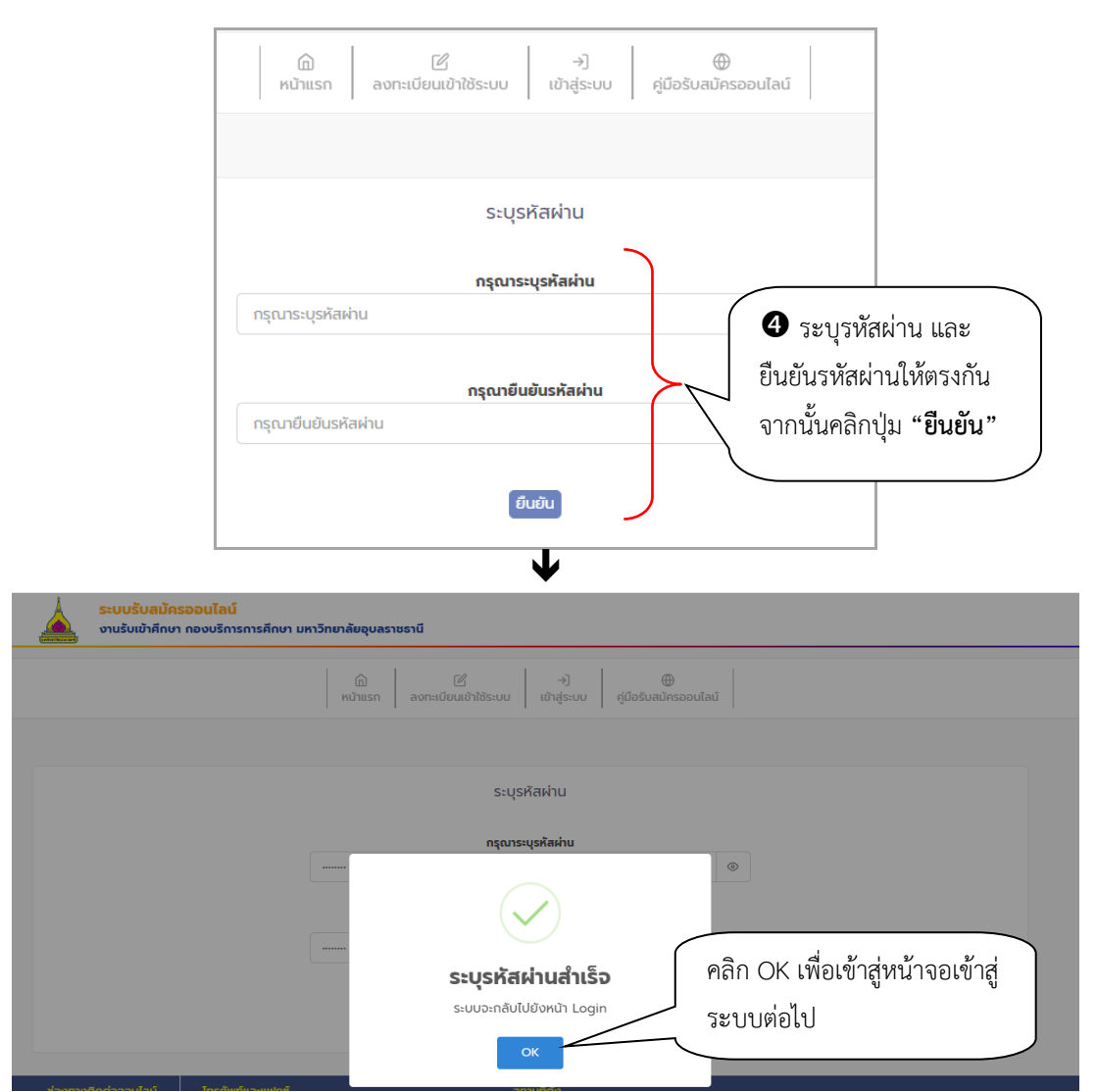

| ระบบรับสมัครออนไลน์<br>งานรับเข้าศึกษา กองบริการการศึกษา มหาวิทยาลัยสุขลราชราชี<br>ติ<br>หนังเรา ลงาะเบียนเข้าใช้ระบบ | -•ງ<br>ເຫັງສູ່ຮະບບ ຄູ່ນີ້ອວິນແມັກຮອບນີສນົ                                                                                                    |                                                                             |
|----------------------------------------------------------------------------------------------------|----------------------------------------------------------------------------------------------------|-----------------------------------------------------------------------------|
|                                                                                                    | เลยที่ป้องประชายน (ID CARD NUMBER)<br>เรสเห็น (PASSWORD)<br>เข้าสู่ระหม<br>เข้าสู่ระหม<br>ลงกาะมีขัยบลู้สมักร<br>สัมระหัสผ่าน/ขอระหัสผ่านใหม่ | ระบุเลขประจำตัว<br>ประชาชน และรหัสผ่าน<br>จากนั้นคลิกปุ่ม "เข้าสู่<br>ระบบ" |

หรือสามารถเข้าสู่ระบบรับสมัครได้ตามรายละเอียดในหัวข้อ 2.1

| Project:  | โครงการปรับปรุงระบบรับสมัครเฉพาะส่วนให้บริการเว็บไซต์ มหาวิทยาลัยอุบลราชธานี | Date:    | 24 ก.ค. 66 |
|-----------|------------------------------------------------------------------------------|----------|------------|
| Category: | คู่มือการใช้งานระบบรับสมัครนักศึกษาออนไลน์                                   | Version: | 1.0        |

## 1. สมัครเข้าศึกษาต่อ

### 2.1 Login เข้าใช้งานระบบ

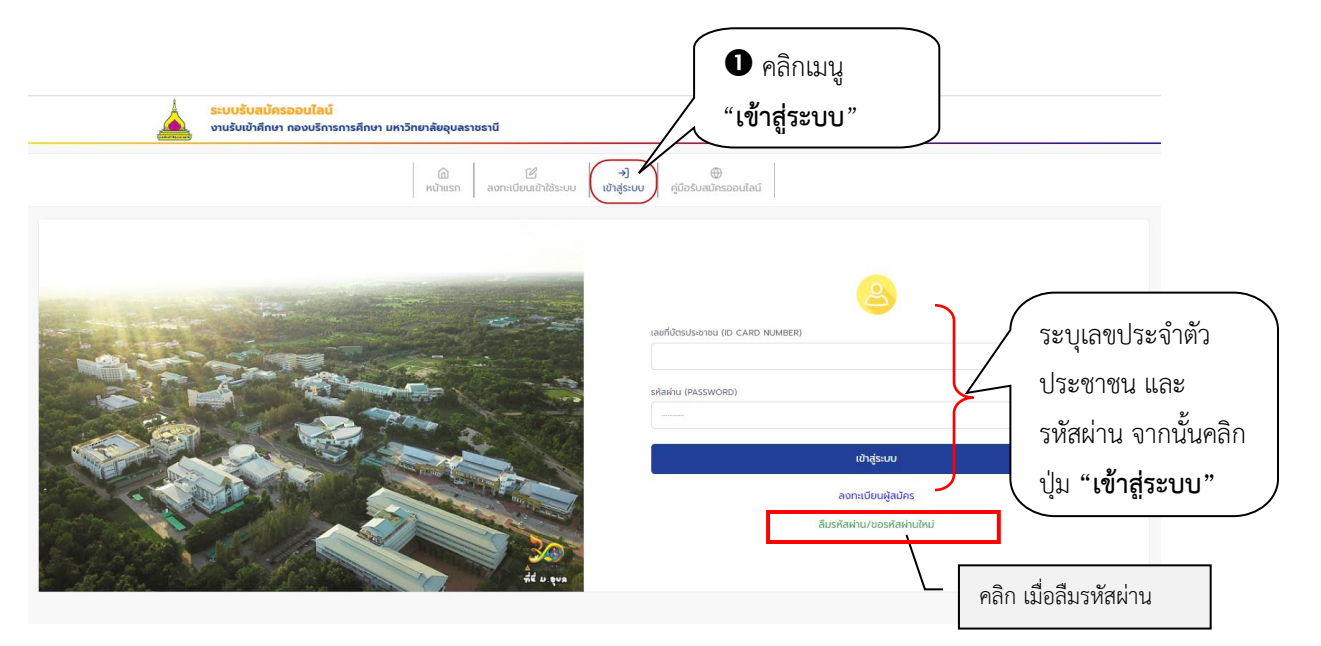

2.2 สมัครเข้าศึกษาต่อ

| ระบบรับสมัครออนไลน์<br>งานรับเข้าศึกษา กองบริกา                                    | รการศึกษา มหาวิทยาสั                                                                                 | <b>D</b> คลิกเมนู " <b>สมัครเ</b> จ๋ | ข้าศึกษาต่อ"                                                   | <b>Ξ</b> Ιηει 🦕 <b>ηοπε</b>                      | <b>มบ รับสมัคร</b><br>ผู้สมัคร |
|------------------------------------------------------------------------------------|----------------------------------------------------------------------------------------------------|--------------------------------------|----------------------------------------------------------------|--------------------------------------------------|--------------------------------|
| น์<br>หน้า                                                                         | ີຟ<br>ແຮກ <b>ເບັກຄິກບາຕ່ອ</b>                                                                        | 🖄 🔗<br>ผลการสมัคร เปลี่ยนรหัสผ่าน    |                                                                |                                                  |                                |
| ประเภทการสมัคร<br>เงื่อนใขในการเลือกประเภทการส<br>เงื่อนใขในการเลือกประเภทการสมัคร | <sup>ແ</sup> ້ກs → 🕜 <u>nsanUs</u><br>ບsວັດຄວ<br>ເລັ້<br>ເລັ້<br>ເລັ<br>ດ<br>ເ<br>ດີ<br>ດ<br>ດີ<br>ດ | Itil                                 | เลือกสาม<br>เลือกสามที่สองกระเดี่<br>และประเภท<br>จากนั้นคลิกป | ดับการศึกษา<br>การสมัคร<br>ปุ่ม " <b>ถัดไป</b> " |                                |

| Project:  | โครงการปรับปรุงระบบรับสมัครเฉพาะส่วนให้บริการเว็บไซต์ มหาวิทยาลัยอุบลราชธานี | Date:    | 24 ก.ค. 66 |
|-----------|------------------------------------------------------------------------------|----------|------------|
| Category: | คู่มือการใช้งานระบบรับสมัครนักศึกษาออนไลน์                                   | Version: | 1.0        |

ເລີ **ເຮັ** ເຮັ ດ<sup>4</sup> ສ**ນັກແຮກ ສະມາດເວັດ ເ**ສດາກສາປັກຮ ເປລີ່ຍະນະກິສາການ

| อมูลส่วนบุคคล                                                                                         |                                                                                                    |                       |
|----------------------------------------------------------------------------------------------------|----------------------------------------------------------------------------------------------------|-----------------------|
| ญชาติ                                                                                                 |                                                                                                    |                       |
| ไทย                                                                                                   |                                                                                                    | *                     |
| ขประจำตัวประชาชน/หนังสือเดินทาง (เฉพาะตัวเชข 13 หลักไม่ต้องเว้นวรรค หรือ ขีดคื่น)                     |                                                                                                    |                       |
| 17773ac00.475ac00                                                                                     |                                                                                                    |                       |
| เมลล์ ที่สามารถติดต่อได้*                                                                             | เมอร์ไทรศัพท์*                                                                                      |                       |
| test@vn.co.th                                                                                         | (101100/0002710)                                                                                    |                       |
| าปาหป่า                                                                                               |                                                                                                    |                       |
| นาย                                                                                                   |                                                                                                    | *                     |
| อ ไม่ต้องมีคำนำหน้าชื่อ                                                                               | นามสกูล                                                                                             |                       |
| กดสอบรับสมัคร                                                                                         | นามสกุลทดสอบ                                                                                        |                       |
| อภาษาอังกฤษ ตัวพิมพ์ใหญ่*                                                                             | นามสถุลภาษาอังกฤษ*                                                                                  |                       |
| Test                                                                                                  | Surtest                                                                                             |                       |
|                                                                                                    |                                                                                                    |                       |
| 0100000100°                                                                                           | กุมลาแกลมองควอ                                                                                      |                       |
| 30072334                                                                                              | spons no IU                                                                                         | · •                   |
| 300nð*                                                                                                |                                                                                                    |                       |
| Ine                                                                                                   |                                                                                                    | * *                   |
| กลนา*                                                                                                 | หมูโลคิด                                                                                            |                       |
| พุทธศาสนา * 👻                                                                                         |                                                                                                    | *                     |
| อสมมันการ<br>เรองอัสคงในไขยังจะ<br>35<br>รองอร์สกรุ่มกระ สุขทึกงา สมหลภักษา<br>รรองอร์สกรุ่มกระ สิชปะ | misaniumuo     2560     misailenijums: mutime     misailenijums: mitomot     misailenijums: mitomot | ให้ครบถ้วน * ห้ามว่าง |
| nooslandjurne marautheaunntulad                                                                       | เกรงเอขียาปุ่มกระ ซังคมที่ทาก กาลมายอะไซมมธรรร                                                      | 2                     |
| ndheidh                                                                                               |                                                                                                    |                       |
| ດ ໃຫ້ເດັດແຕ່ປະໂຫຍັນທີ່ຄ                                                                               | Inuana                                                                                              | * ¥                   |
| 0 1000001010100                                                                                       | manta                                                                                               |                       |
| งสูงิวจุบินที่สามารถติดต่อได้ บำแลลที่                                                                | ng                                                                                                  |                       |
| 00                                                                                                    | 000                                                                                                 |                       |
|                                                                                                    |                                                                                                    |                       |
| ing Sn                                                                                                | เชต/อำเภอ                                                                                           | บับพืกข้อบลให้ครบก้าบ |
|                                                                                                    |                                                                                                    |                       |
| nganwumuns * *                                                                                        | edah terudiki                                                                                       |                       |
| nçanınunsan v v<br>Doarðun                                                                            | รหัลไปรษณีย์                                                                                        | 9/<br>9/ 0 0/ M       |
| ana ana ana ana ana ana ana ana ana ana                                                               | รหัสโปรแก่ได้                                                                                       | จากบั้บคลิก "กัดไป"   |
| ngannarang • • )<br>Dochtan<br>Instaficition8u<br>Instaficition8u                                     | รหัสประหมัง<br>เมชร์ไทรทัพท์                                                                        | จากนั้นคลิก "ถัดไป"   |

🗷 การบันทึกข้อมูลประวัติเพิ่มเติม รายละเอียดการบันทึกของการรับสมัครในระดับปริญญาตรี และระดับบัณฑิตศึกษา (ปริญญาโท ปริญญา เอก) จะมีความแตกต่างกัน

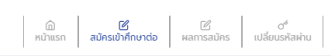

|                     | <ul> <li>คำแนะนำ         <ol> <li>กรณีขบบัดความแจ้งเดือนใดๆ ใด้หลักสูตรฯ ที่เลือกไว้ ท่านจะไม่สามารถสมัครได้ กรุณาดรวจสอบข้อความที่แร้งเดือน</li> <li>กลักที่ ๒ เกือดรามสะรัชเติงอื่นแกางรับเข้าที่ตายของแต่สะสามาวิชา (หากฏติมารที่เกาไปตรงกับสามาวิชาที่เลือก จะถือเป็นในมะ)</li> <li>ร กรณีเลือกหรัดสูรระทาวิชาที่ดีจอังแกายรับเข้าที่ตามของแต่สะสามาวิชา</li> <li>เลือกระดับการที่กางๆ ประเภท ที่ต้องการสมัคร "**เลือกสมัครได้ประเภทเดียวเท่านั้น"*</li> </ol></li></ul> <li>หลักสูตรที่เลือกเข้าที่กบา</li> |                                               |                   | ร<br>ชั่                            | หามารถคลิก "ลบ"<br>ก้องการเปลี่ยนหลัก<br>1ี่สมัคร ก่อนยืนยัน |                                   |            |                         |
|---------------------|----------------------------------------------------------------------------------------------------|-----------------------------------------------|-------------------|-------------------------------------|--------------------------------------------------------------|-----------------------------------|------------|-------------------------|
|                     | ສຳດັບ                                                                                                    |                                               | สาขาวิชาที่เลือ   | าเข้าศึกษา                          |                                                              |                                   | บีการศึกษา | ลบรายการที่เลือก        |
|                     | 1                                                                                                    | 9715 23001101-64 : การเมืองและการปกครองของไทย | J                 |                                     |                                                              |                                   | 1/2566     | 8                       |
| แสดหลัก<br>สาขาวิชา | สูตร/<br>ที่เลือก<br><sup>รเดิม</sup><br>ปรามาณร์ (Bachelor)<br>ศัมหาโดยรีอสามา                                                                                                    |                                               | (กรุณาตรวอลอบก    | อมาดยืนเป็น หากกอยืนขึ้นแล้วอะไม่สา | ານາຈຄແກ້ໄນໄດ້)<br>ບໍ່ແມ່ນ                                    | <ul> <li><b>5</b> คลิก</li> </ul> | "ยืนยัน"   | *                       |
|                     | • /                                                                                                    | สาขาวิชา                                      |                   | ปีการศึกษา                          |                                                              | ช่วงวันที่เปิดรับสมัคร            |            | เงื่อนไขการรับเข้าศึกษา |
|                     | คณะรัฐศาสตร์ : โครงการเรียนล่ว                                                                                                    | เงหน้า คณะรัฐศาสตร์ (POL SCI - Pre Degree)    |                   |                                     |                                                              |                                   |            |                         |
|                     | 2300101-64 : คว                                                                                                    | งามรู้เบื้องต้นเที่ยวกับรัฐกาสตร์             |                   | 2566                                |                                                              | 14 มี.ค. 2566 - 10 ส.ค. 2566      |            |                         |
|                     | 23001101-64 : n                                                                                                    | ารเมืองและการปกครองของไทย                     |                   | 2566                                |                                                              | 14 มี.ค. 2566 - 10 ส.ค. 2566      |            |                         |
|                     |                                                                                                    | ปี เลือกสาขาวิชาที่<br>สมัคร โดยทำเครื่องห    | ต้องการ<br>หมาย 🗸 |                                     |                                                              |                                   |            |                         |

<sup>🗷</sup> ข้อมูลที่แสดงในคู่มือเล่มนี้ เป็นเพียงข้อมูลที่จัดทำขึ้นเพื่อแสดงผลเป็นตัวอย่างการใช้งานเท่านั้น

| Project:  | โครงการปรับปรุงระบบรับสมัครเฉพาะส่วนให้บริการเว็บไซต์ มหาวิทยาลัยอุบลราชธานี | Date:    | 24 ก.ค. 66 |
|-----------|------------------------------------------------------------------------------|----------|------------|
| Category: | คู่มือการใช้งานระบบรับสมัครนักศึกษาออนไลน์                                   | Version: | 1.0        |

#### 2.3 ผลการสมัคร / แนบเอกสารการสมัคร / พิมพ์ใบยอดการสมัคร • คลิกเมนู "ผลการสมัคร" ሰ 🗹 หน้าแรก สมัครเข้าศึกษาต่อ Mansaŭes เปลี่ยนรหัสผ่าน 8 คลิก "พิมพ์ใบแจ้ง ผลการสมัครเข้าศึกษา โครงการเรียนล่วงหน้า คณะรัฐศาสตร์ (POL SCI - Pre Degree) ยอดการสมัคร" รหัสผู้สมัคร 96610902300259 สถานะการชำระเงินค่าสมัคร : <mark>ยังไม่ชำระเงิน</mark> ใบแจ้งยอด พิมพ์ใบแจ้งยอดการสมัคร 🖨 สถานะเอกสาร รอตรวจเอกสาร แนบเอกสาร ลำดับ สาขาวิชาที่เลือกเข้าศึกษา ปี/ภาคการศึกษา สถานะการสมัคร/หมายเหตุ แนบเอกสาร 8001101-64:การเมืองและการปกครองของไทย 1/2566 ผู้สมัครเข้าคัดเลือก แนบเอกสารยังไม่ครบ ยกเลิก 2 คลิกเพื่อ หมายเหตุ : 1. ผู้สมัครจะต้องนำบัตรประชาชนตัวจริงและใบปพ.1/transcript มาในวันสอบสัมภาษณ์ แนบเอกสาร เพิ่มเติม

#### หน้าจอแนบเอกสาร

| รหัสผู้สมัคร 96 | 610902300259                       |                 |                            |
|-----------------|------------------------------------|-----------------|----------------------------|
| ล่ำดับ          | ค่ำอธิบาย                          | สถานะ           | แนบเอกสาร                  |
| 1               | ใบ ปพ. 1 /Transcipt (PDF เท่านั้น) | ยังไม่แนบเอกสาร | Choose File No file chosen |
| 2               | รูปถ่าย (JPG เท่านั้น)             | ยังไม่แนบเอกสาร | Choose File No file chosen |
| 3               | อื่นๆ (PDF เท่านั้น)               | ยังไม่แนบเอกสาร | Choose File No file chosen |
|                 |                                    | ย้อนกลับ        |                            |

#### ตัวอย่างใบแจ้งการชำระเงินค่าสมัคร

| 1                       | มหาวิทยาลัยอุบลราชธานิ                                                         |                            | (สถานศึกษา) (สวนที่ 1 สำหรับผูสมัคร)       |
|-------------------------|--------------------------------------------------------------------------------|----------------------------|--------------------------------------------|
| · 🔺                     | UBON RATCHATHANI UNIVERSITY                                                    |                            | พิมพ์รายการเมื่อ 24/7/2566 21:21:19        |
| , <b>199</b>            | ใบแจงการชำระเงินคาสมัคร                                                        |                            | untifier will a Ref No. : 04861            |
| ( arbushparard )        | statement of Applicant Account                                                 |                            | ADBRDSBRB311 : 1/256                       |
| กขทีโบสมัคร : 🗏         | ชื่อ - สกุล : นายทดสอบ นามสกุลทดสอ                                             |                            | เลขประจำด้วประชาชน การและการแ              |
| นเดือนปีเกิด : 3        | /2/2534 0:00:00 281                                                            | ับ : โครงการเรียนส่วงร     | ณ้า คณะรัฐศาสตร์ (POL SCI - Pre Degree     |
| ที                      | รายการ                                                                         |                            | จำนวนเงิน                                  |
| No.                     | Description                                                                    |                            | Amount (Baht)                              |
| 1 ค่าสปคร<br>2 สายาร์สป | (pro                                                                           |                            | 900.0                                      |
| -23001                  |                                                                                |                            |                                            |
|                         |                                                                                |                            |                                            |
|                         |                                                                                |                            |                                            |
|                         |                                                                                |                            |                                            |
|                         |                                                                                |                            |                                            |
|                         |                                                                                |                            |                                            |
|                         |                                                                                |                            |                                            |
|                         |                                                                                |                            |                                            |
|                         |                                                                                |                            |                                            |
|                         |                                                                                |                            |                                            |
|                         |                                                                                |                            |                                            |
|                         | เก้าร้อยบาทด้วน                                                                |                            | 900.0                                      |
| ้อมและโรงระวิน          | 14/02/2023 - 10/05/2023                                                        |                            | ร้านรับอานบาที่สมาคาร (ภาพเกลือาราไป       |
|                         |                                                                                |                            |                                            |
| สมครกรุณาตรวจ           | สอบบระกาศรบสมครของมหาวทยาลขอุบคราชธานและกรุณาชาระคามบระกาศเหาน                 |                            | ส์วันอิน                                   |
| สมครสามารถครว           | งจลอบผลการสมครเคทางระบบรบสมครของมหาวทยาลขอุบลราชชาน<br>และกังระวันที่สะเตอระ ) |                            | วันที่/                                    |
| 1 300 01 300            |                                                                                |                            | (ลงลายมือชื่อและประทับตรา)                 |
|                         |                                                                                |                            |                                            |
|                         | คำเดือน : การสมัครและใบเสร็จรับเงินจะสมบูรณ์เมื่อสถาบันได้รับเงินและเจ้าหน่    | พี่ขนาคารอะเมือชื่อและประท | โบควารรียบร้อยแล้ว                         |
|                         |                                                                                |                            | (ส่วนที่ 2 ส่วนกับสนาควา                   |
| 1.                      | และสิน เกล้าเกล และกลางนี้                                                     | (803                       | นศึกษา) ใบแล้มการช่วระเงิน(เพื่อนำเขานักเข |
| A :                     | in rano moguna ros na                                                          |                            | ก็ประเทียงก็แล้วรรรษณีของวงห์ส่าวจะให      |
| <u></u> ;               | 9453553117 - 8                                                                 | 1                          |                                            |
| - enter department      |                                                                                | รื่อ ประกอบ และเป          | eu sewrierum 14/05/2025 - 10/05/202        |
| Δ U.V.                  | BUTHILITERING Comp Code : 3750(81918).2009-3-00000-7 (91833848                 | eervame: u on              | ทลอบ นามลกุลาทสอบ                          |
| 101/Q.                  | ธนาศารกรุงไทย Comp Code : 8711(สาขาม.ยุบลา) 393-6-xxxxx-9 (ศาธรรมเนียม 0       | เลขาเบลมคร/COST            | NO. (Ref.1) :                              |
| និងដ 🐺 កោររំ            | ดอร์เขอร์วิส เลขที่บัญชี : 3930003325 (ค่าธรรมเนียม 0 บาท)                     | Inthe Novice No            | . (Nef.2): 04001                           |
|                         |                                                                                | ขอมูนาฝาก/เบอรเพร          |                                            |
|                         |                                                                                | สำหรับเจ                   | าทนาที่สนาคาร / Bank Use Only              |
| สำนานมินนั้งหม          |                                                                                | ผู้รับเงิน<br>Received By  |                                            |
|                         | - 900.00                                                                       | **                         |                                            |
| จานวนเงนตวอก            | ชร มารอยนาทอรน                                                                 | Received By                |                                            |
|                         | and and a data and                                                             |                            |                                            |
| คำขึ้นจะ 1. หากข่าระ    | เมินภัณวันที่กำหนดหรือไมตรงกับขอดหนึ่งกิระบุ รนาคารจะไม่รับ<br>                | and a state                |                                            |
| z. ในการคำ<br>แกะนั้น   | ระเณฑมทรงเทยระกาษมะ ที่จะหลวดเหลดกายบรมระบุกรูอุกหยะเปมกปอุภาษมะ ทรงสอรูกรูก   | สรรพขอายเขนเราหนาพีรบา     | หารพระธรระพบหว่างกราหนาพี่สนาหารครอ        |
| ,                       |                                                                                |                            |                                            |
|                         |                                                                                |                            |                                            |
|                         |                                                                                |                            |                                            |